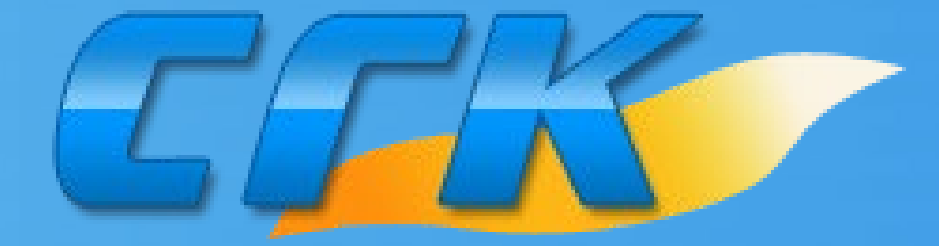

## ООО ПКФ «СГК»

## Быстрый старт GSM модуль СГК GSM-M5

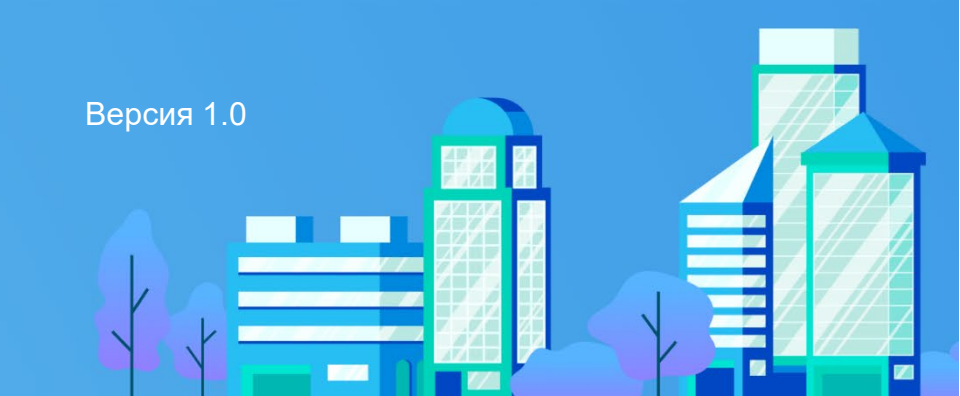

- 1. Установите SIM-карту (для мониторинга систем газового контроля типа СГК или СГК-Б со смартфона, планшета или компьютера через приложение, SIM-карта необходима С возможностью выхода в интернет для модемов) в модуль.
- 2. Подключите адаптер питания к модулю.

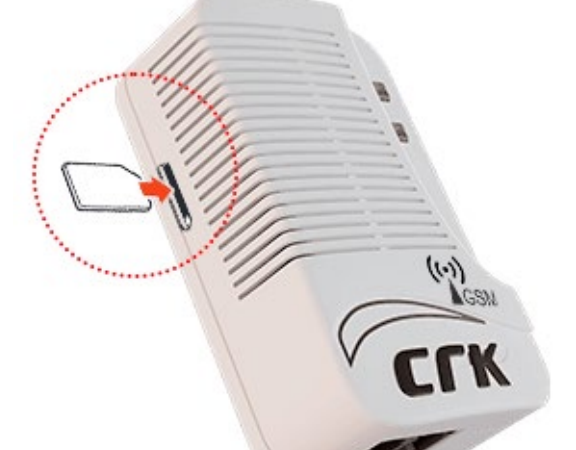

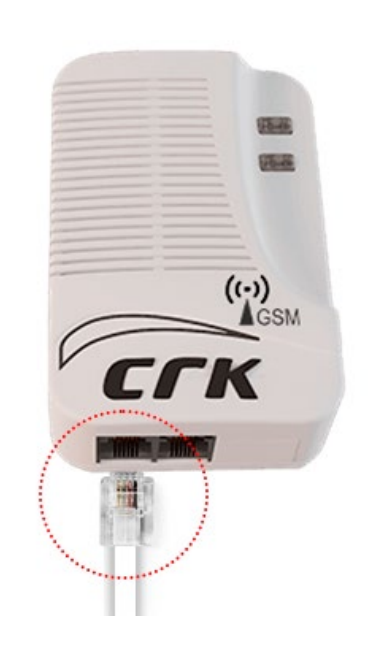

3. Сразу после подачи питания на модуль, верхний индикатор загорится зеленым цветом, а нижний белый. Спустя 1-2 минуты нижний индикатор сменит цвет желтый, что свидетельствует об на успешном соединении с GSM сетью. Смена индикации на зеленый цвет означает успешное соединение С MQTT, ЧТО сервером позволяет подключить модуль в личный кабинет smartsgk.ru.

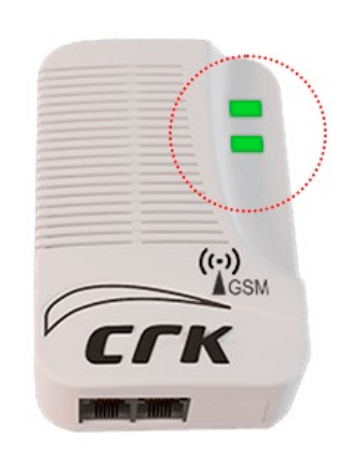

4. Позвоните на номер установленной SIMкарты в модуле для регистрации в качестве администратора.

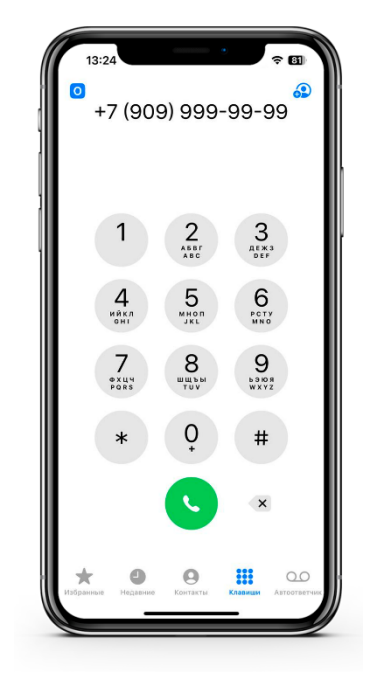

 На номер администратора поступит СМС с информацией об успешной записи номера в качестве администратора.

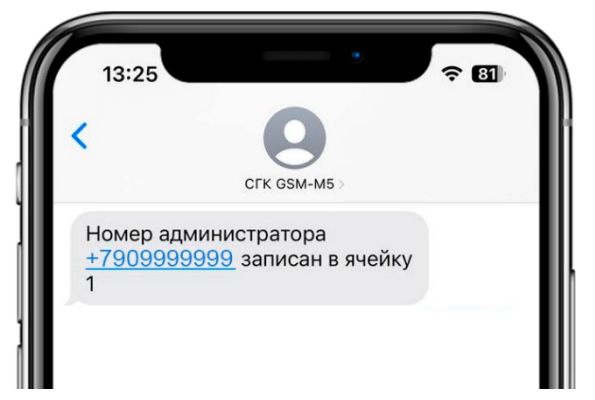

- 6. Для мониторинга, управления систем газового контроля типа СГК или СГК-Б и настройки модуля со смартфона, планшета или компьютера через приложение необходимо добавить модуль в личный кабинет на сайте smartsgk.ru или приложение SmartSGK.
- 7. По умолчанию модуль настроен на работу с промышленной системой загазованности (СГК-1, СГК-2, СГК-3), для настройки модуля на работу с бытовой системой СГК-Б, необходимо отправить

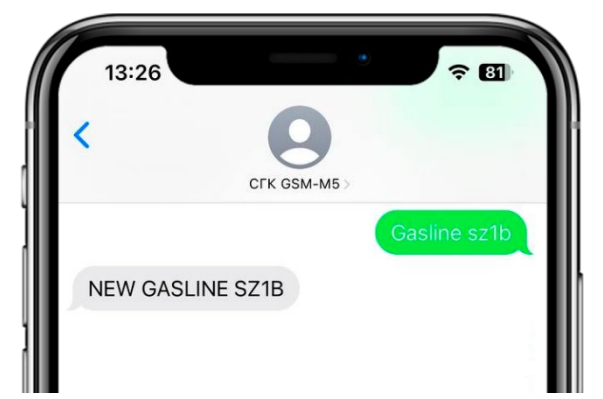

СМС на номер модуля с текстом: GASLINE SZ1B, в ответ поступит СМС с текстом: NEW GASLINE SZ1B, что говорит об

успешном применении настроек. Так же изменить данную настройку можно в приложении SmartSGK или личном кабинете smartsgk.ru в разделе Настройка > Расширенные настройки.

 Дополнительную настройку модуля можно произвести на сайте smartsgk.ru в разделе Настройка > Расширенные настройки, или СМС командами. Полный список СМС команд указан в руководстве по эксплуатации.

Текст руководства по эксплуатации размещен на сайте WWW.SARGAZCOM.RU.

Режим доступа <u>https://sargazcom.ru/re/gsmm5</u>

Для загрузки отсканируйте QR-код >

Текст инструкции регистрации, добавления устройства в личный кабинет и настройка модуля в системе smartsgk.ru размещен на сайте WWW.SARGAZCOM.RU.

Режим доступа https://sargazcom.ru/module/account

Для загрузки отсканируйте QR-код >

## Приложение SmartSGK доступно в магазине приложений:

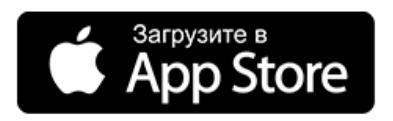

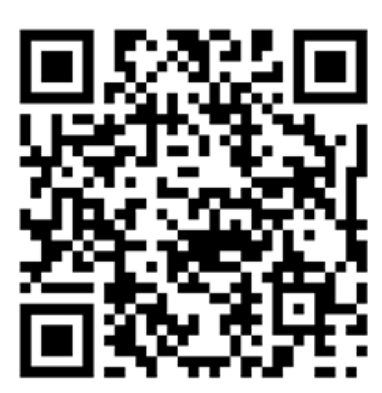

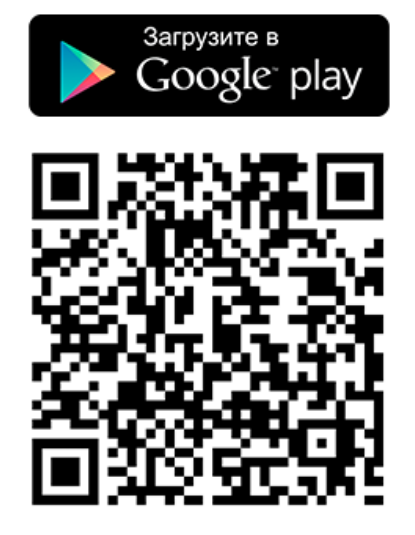

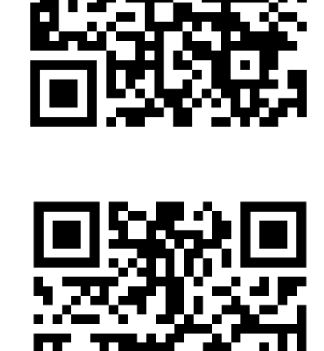

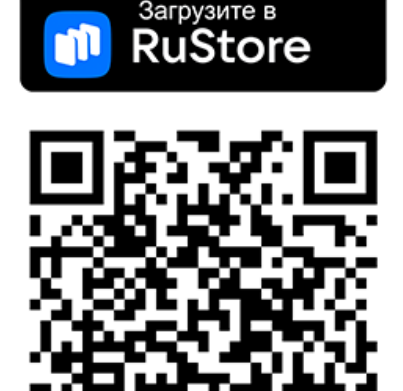